# 1-қадам: BilimClass жүйесіне кіру

- 1. Веб-шолғышты ашып, **BilimClass** кіру бетіне өтіңіз.
- 2. Телефон нөміріңіз бен құпиясөзіңізді енгізіп, "Кіру" батырмасын басыңыз.

| Pilip | вход                                      |                 |  |
|-------|-------------------------------------------|-----------------|--|
|       | Телефон:<br>+7 (701) 777-77-78<br>Пароль: | Войти по логину |  |
|       | Войти<br>Забыли пароль?                   |                 |  |

## 2-қадам: "Кабинет" бөліміне өту

1. Аккаунтыңызға сәтті кірген соң, жоғарғы оң жақ бұрыштағы мәзірден **"Кабинет"** бөлімін табыңыз.

| BL>                                     | Bilm                                                                            |         |          |          |                           |      | 🕐 🌐 Қазақша 🚺 ^                                                                                  |  |
|-----------------------------------------|---------------------------------------------------------------------------------|---------|----------|----------|---------------------------|------|--------------------------------------------------------------------------------------------------|--|
| • • • • • • • • • • • • • • • • • • • • | м Абдулла<br>за<br><b>FREEDOM</b> УЗДІК БАҒАЛАРДЫ<br>АКШАТТА<br>АЙНАЛДЫРЫҢЫЗДАР |         |          |          |                           |      | Марал<br>Алысбеееа<br>Ала-ина<br>✓ Асанулы Абудлла (5 А)<br>Бактияркызы Аяжан (5 В)<br>● Кабинет |  |
| ::                                      | Сабақ кестесі                                                                   |         |          | ۵<br>    | Құпиясөз және кіру тарихы |      |                                                                                                  |  |
|                                         |                                                                                 |         |          |          |                           |      | Белсенді 2024-2025 ∨                                                                             |  |
|                                         | < Алдыңғы апта                                                                  | дүйсены | СЕЙСЕНБІ | СӘРСЕНБІ | БЕЙСЕНБІ                  | жұма | Келесі апта 义                                                                                    |  |
|                                         | БҮГІН <b>30 ҚАҢТ</b>                                                            | AP      |          |          |                           |      |                                                                                                  |  |
|                                         | Сабақ кестесі көрсетілмеген бе?                                                 |         |          |          |                           |      |                                                                                                  |  |
|                                         | Сабақ кестесін жасау үшін мектеп әкімшілігімен байланысыңыз.                    |         |          |          |                           |      |                                                                                                  |  |
|                                         |                                                                                 |         |          |          |                           |      |                                                                                                  |  |

2. "Кабинет" батырмасын басып, жеке парақшаңызға өтіңіз.

# 3-қадам: "Freedom Bank-ке деректерді жіберу келісімі" бөлімін таңдау

1. **"Кабинет"** ішінде **"Freedom Bank-ке деректерді жіберу келісімі"** атты қосымшаны таңдаңыз немесе осы **сілтеме** бойынша өтіңіз.

| BL> |                                                                                                    |            | 🕜 🌐 Қазақша 🗛 ~ |  |  |  |  |
|-----|----------------------------------------------------------------------------------------------------|------------|-----------------|--|--|--|--|
| ₽   |                                                                                                    |            |                 |  |  |  |  |
| •   | РЕЕСОМ УЗДІК БАҒАЛАРДЫ<br>АКШАТСАЙНАЛДЫРЫҢЫЗДАР                                                                                                    |            |                 |  |  |  |  |
| **  | Ө Кабинет                                                                                                    |            |                 |  |  |  |  |
|     | Жалпы ақпарат                                                                                                    |            |                 |  |  |  |  |
|     | Аты                                                                                                    | Teri       | Өкесінің аты    |  |  |  |  |
|     | Марал                                                                                                    | Алпысбаева | таңдалмаған     |  |  |  |  |
|     | Туған күні                                                                                                    |            |                 |  |  |  |  |
|     | таңдалмаған                                                                                                    |            |                 |  |  |  |  |
|     |                                                                                                    |            |                 |  |  |  |  |
|     | Деректерді жіберу                                                                                                    |            |                 |  |  |  |  |
|     | Freedom Bank-ке деректерді жіберу келісімі                                                                                                    |            |                 |  |  |  |  |
|     | Бул парақшада сіз балаңыздың үлгеріміне қатысты деректерді Freedom Bank-ке жіберу жөнінде келісім бере аласыз, сонымен қатар жіберу мәртебесін бақылауға мүмкіндік бар. Келісім берген жағдайда бағалар үшін ақша алу мүмкіндігі пайда болады |            |                 |  |  |  |  |
|     | Парақшаға өту                                                                                                    |            |                 |  |  |  |  |

2. "Парақшаға өту" батырмасын басып, деректерді беру мүмкіндігі бар балалар тізіміне өтіңіз. 4-қадам: Балаларды таңдау

1. Ашылған бетте бағдарлама шарттары және сәйкес келетін балаларыңыздың тізімі көрсетіледі.

| Айына 50         Сайына 50         Сайына 50 | <b>ОО<br/>еЙін</b><br>үздік                                            | E Preso                                    | ALTINAN CONTRACTOR                                                |                     |
|----------------------------------------------------------------------------------------------------|------------------------------------------------------------------------|--------------------------------------------|-------------------------------------------------------------------|---------------------|
| Үздік бағалар үшін ақша алу жолы қа                                                                                                    | андай?                                                                 | Кім қатыса алады                           |                                                                   |                     |
| Деректерді жіберуге келісім беріңіз. Freedom<br>жүктеп алып, балаңызға Power Card картасын                                                                                                    | Вапк қосымшасын<br>ашыңыз                                              | 2–11 сынып оқушылар<br>(бағдарлама жүріп ж | ры 18 жасқа дейін, ЖСН болған жа<br>атқан мектептерде)            | ғдайда              |
|                                                                                                    | Шар                                                                    | ттар                                       |                                                                   |                     |
| Формативті бағалар<br>(күнделікті)<br>әр 10 балл үшін теңге                                                                                                    | <b>БЖБ/ТЖБ бағала</b><br>(БЖБ және ТЖБ)<br>85% және одан жоғар<br>үшін | ары<br>200<br>теңге                        | <b>Қорытынды бағалар</b><br>(тоқсандық, жылдық)<br>әр 5 балл үшін | <b>300</b><br>теңге |

2. Төменге өтіп, деректерді жіберу келісімін ұсынғыңыз келетін балаларыңыздың жанындағы ұяшықтарға құсбелгі қойыңыз.

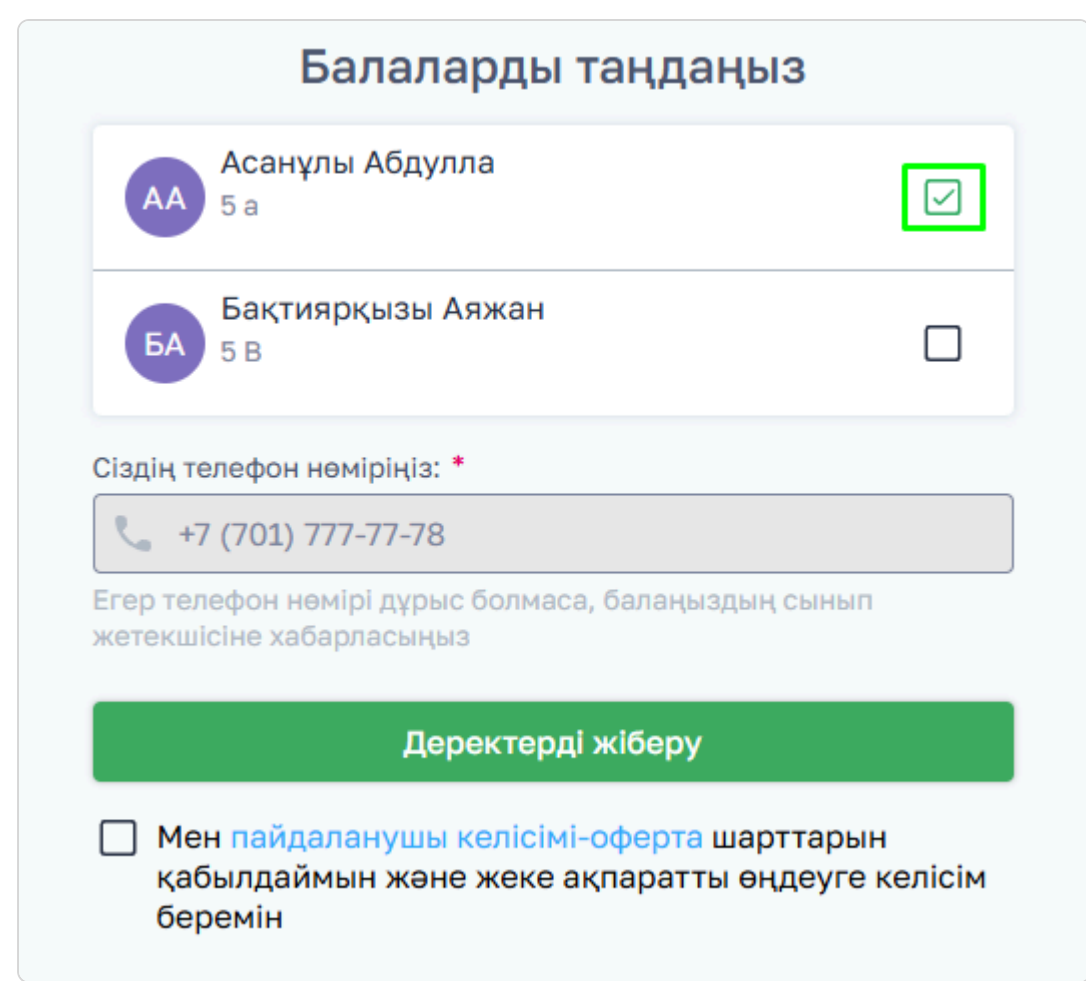

### 5-қадам: Телефон нөмірін енгізу және деректерді ұсыну

- 1. Пайдаланушы келісім-офертасының шарттарымен танысып, келісіміңізді беріңіз.
- 2. "Деректерді жіберу" батырмасын басыңыз.

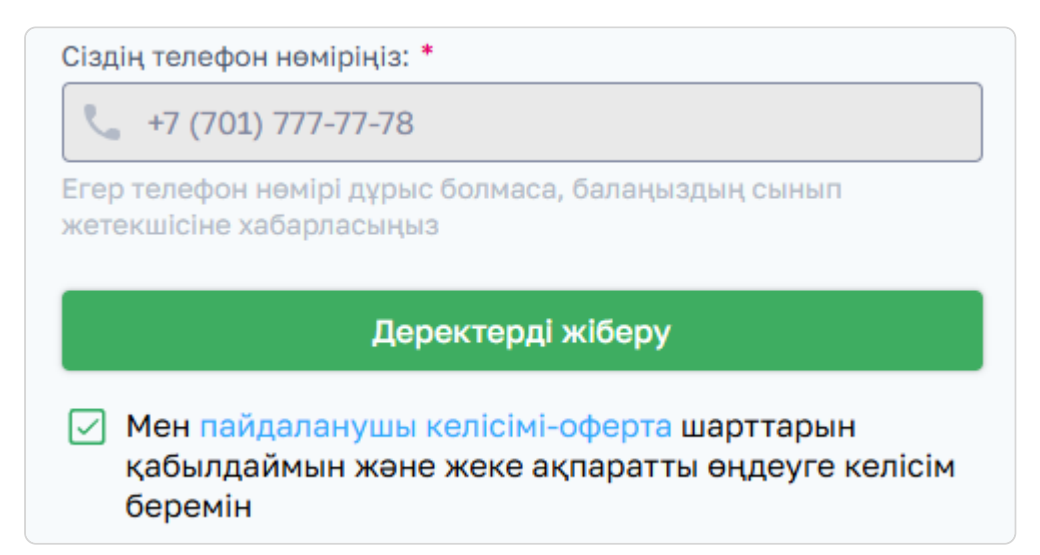

#### 6-қадам: SMS арқылы растау

1. "**Деректерді жіберу**" батырмасын басқаннан кейін көрсеткен нөміріңізге растау SMS-коды жіберіледі.

2. Алынған SMS-кодты сәйкес өріске енгізіңіз.

| <b>Келісімді растаңыз</b><br>Сіздің +7 (701) 777-77-78 нөміріңізге<br>SMS арқылы код жіберілді |
|------------------------------------------------------------------------------------------------|
| 3 3 3 4<br>Кодты қайта жіберу 00:48                                                            |
| Келесі                                                                                         |
| Артқа                                                                                          |

3. "Келесі" батырмасын басып, әрекетті растаңыз.

| BL<br> | >) @                                                                                        | Келісім сәтті берілді!                                                                                   |                                                                                  |                                                   |                                                | 🕜 🌐 Қазақша м 🗸             |
|--------|---------------------------------------------------------------------------------------------|----------------------------------------------------------------------------------------------------|----------------------------------------------------------------------------------|---------------------------------------------------|------------------------------------------------|-----------------------------|
| ::     |                                                                                             | алай жасауға болады:<br>1 Freedom SuperApp қосымшасын<br>жүктеп алыңыз<br>ОССИНЩИА ақпаратты таба аласыз | анару қажет<br>2 Косымшаның ба<br>"Жаңа енім ашу<br>Power Card таңд<br>Сагd таңд | асты бетінде<br>/* → Карталар →<br>цаңыз          | 3 Power Card дизайнын таңдап,<br>оны шығарыңыз |                             |
|        | BilimClass<br>"Bilim Land" ЖШС<br>Қазақстан Республикасы, 010000,<br>Астана қ., Есіл ауданы |                                                                                                    | <b>Біз туралы</b><br>Жаңалықтар<br>Байланыс                                      | <b>Қолдау</b><br>Білім қоры<br>support@bilimland. | com                                            | Әлеуметтік желілер<br>😐 🦪 🕲 |

Құттықтаймыз! Сіз Freedom Bank-ке деректерді беру келісімін сәтті жібердіңіз.

Енді үздік бағалар үшін ақша алу үшін **Freedom SuperApp** мобильді қосымшасын жүктеп, әр балаңызға **Power Card** ашуыңыз қажет.